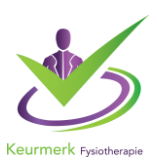

# Dashboard

Als u uw gegevens heeft verzonden worden deze door het NIVEL verwerkt en kunnen deze worden gebruikt voor onderzoek. Ook heeft u zelf inzicht in uw gegevens via uw dashboard. Binnen een maand worden ze in uw dashboard gezet. Zo kunt u uw praktijkgegevens inzien en kunt u benchmarken met anderen.

Daarnaast heeft iedere fysiotherapeut ook zijn of haar eigen dashboard. Onderling kan zo het fysiotherapeutisch handelen met elkaar worden vergeleken. Uiteindelijk is het de bedoeling deze informatie te delen, in bijvoorbeeld de peer groepen, bij de visitatie tussen praktijken en daar waar uw praktijk het zelf voor wil inzetten, met als doel te leren en verbeteren.

## Om in het dashboard te komen kunt u op twee manieren inloggen:

## 1.Inloggen via PE online.

\* Log in op uw praktijk of therapeut-omgeving in PE online,

\*. Klik op de knop dashboard, zie schermafdruk hieronder (bovenste is via de praktijk omgeving, de onderste afbeelding via de therapeutomgeving

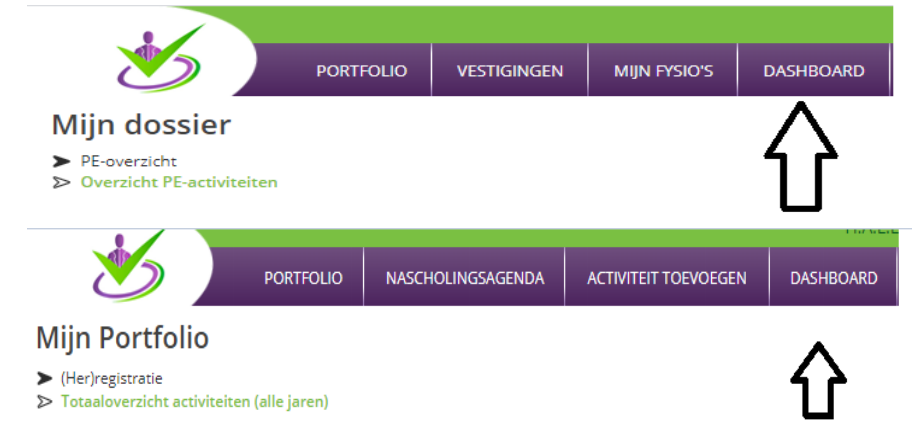

a. U logt altijd in met uw persoonlijke AGB code (zonder voorloop nul ) en wachtwoord. Als u geen persoonlijke AGB code heeft kunt u ook inloggen met uw persoonlijk emailadres en wachtwoord (welke gekoppeld staat in uw portfolio/PE-online).

b. Als u nog geen inloggegevens heeft aangemaakt kiest u voor de optie 'wachtwoord vergeten' U ontvangt per mail een link om een wachtwoord aan te maken (op het mailadres dat bekend is bij het Keurmerk).

## 2. U kunt ook rechtstreeks inloggen via

- \* https://mijn.nivel.nl
- \*. Verdere inlog hetzelfde als hierboven

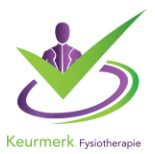

#### Extra rechten voor "praktijkhouders"

In het MijnKeurmerk portaal hebben wij twee groepen van rechten. De "zorgverlener" en de "praktijkhouder". Dit zijn namen van de groepen die wij hanteren en deze hoeven niet overeen te komen met de exacte rol van een persoon bij een praktijk.

De "Zorgverlener" kan alleen gegevens in zien van behandelepisodes waarin zijn of haar persoonlijke AGB code de "hoofdbehandelaar" is. De "Praktijkhouder" kan van alle persoonlijke AGB codes binnen een praktijk AGB code, alle overzichten in het MijnKeurmerk zien EN heeft de beschikking over de Praktijkhouder Pagina.

Wanneer Nivel nieuwe gebruikers toevoegt geven ze die standaard de groep "Zorgverlener" mee. Later kunnen ze dan ook gebruikers de rol "praktijkhouder" geven. Dit doen ze op basis van de met het Nivel ondertekende gebruikersovereenkomst. Immers alleen een praktijkhouder is bevoegd om deze te tekenen omdat de samenwerking wordt aangegaan door de gehele praktijk. Daarnaast kan een praktijkhouder ook andere gebruikers gekoppeld aan zijn praktijk de rol "praktijkhouder" geven. De praktijkhouder kan dit niet zelf doen. Gaat per mailverzoek via Nivel.

Als een therapeut dit verzoek doet bij het Nivel zullen zij dit controleren bij de praktijkhouder (ondertekenaar van de samenwerkingsovereenkomst) de therapeut krijgt vervolgens de rol als praktijkhouder aan zich toegewezen en heeft zo toegang tot alle data van de praktijk.

## Enkele belangrijke tips:

- Lever elke eerste week van de maand uw data aan
- Maak gebruik van de nieuwste release van u EPD-leverancier
- Vink bij het aanleveren, via uw softwarepakket (indien van toepassing) Keurmerk of LDK aan (niet Nivel)
- Geef problemen die u bemerkt door aan uw EPD-leverancier, Nivel (<u>ldk@nivel.nl</u>) en het Keurmerk (<u>info@keurmerkfysiotherapie.nl</u>)
- Geef het eventueel overstappen van EPD-leverancier door aan het Keurmerk en Nivel.
- Afhankelijk van uw EPD is de installatie van de PVM module nodig. Controleer altijd of u hierover beschikt. Raadpleeg de handleiding van uw EPD of dit van toepassing is. Downloaden kan via de website van ZorgTTP onder downloads .<u>https://www.zorgttp.nl/downloads/.</u> Gebruik de nieuwste versie.

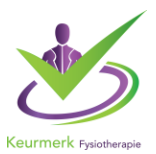

#### Voorbereiding: VECOZO-certificaat

U dient te beschikken over een geldig VECOZO-certificaat. Om dit certificaat te gebruiken in de PVM NIVEL dient u van dit certificaat eerst een back up te maken. Klik <u>hier</u> voor een instructie.

Het VECOZO-systeem certificaat koppelen in de PVM

Ga naar Instellingen -> Certificaat -> zoeken en blader naar de locatie waar u uw VECOZO-systeem certificaat heeft opgeslagen bij het maken van de back-up. Selecteer het certificaat en klik op "open". Vul uw wachtwoord in en klik op "opslaan".

- Controleer of de gekoppelde certificaat niet verlopen is. Het gekoppelde certificaat heeft een beperkte geldigheid maar zal wel automatisch meegenomen worden naar de nieuwe versie. U ziet een melding in de PVM als dit verlopen is.
- Overstap dataverzameling naar LDK gaat pas in vanaf datum ondertekening Nivel overeenkomst door praktijkhouder. Deze ontvangt u per post van het Nivel. Vanaf die datum kan de praktijk aanleveren. Soms is het contract dan nog niet retour / niet verwerkt waardoor een bestand tijdelijk in quarantaine gaat.
- Controleer of het EPD op handmatig versturen van de data staat ipv automatisch wat wil zeggen dat er wel een extractie gemaakt is en deze nog niet is verzonden. Er moet dan een extra stap gemaakt worden om de extractie aan te leveren middels de PVM.
- Na het goed verzenden van data zal u altijd een ontvangstbevestiging per mail ontvangen van Nivel dit is uiterlijk de volgende dag omdat data 's nachts de verwerking in gaat.

We hopen dat we u met dit overzicht hebben kunnen helpen. Mocht u nog vragen hebben neem dan als het uw EPD betreft contact op met uw softwareleverancier.

Heeft u andere vragen neem dan gerust contact op met de helpdesk voor de Landelijke Database Kwaliteit via e-mail <u>ldk@nivel.nl</u> of op telefoonnummer: 030-2729814. Zij helpen u graag.

Met vriendelijke groet,

Team Stichting Keurmerk Fysiotherapie

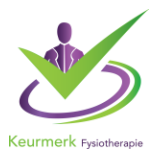